# Delete an Outlook profile

VANDERBILT VUNIVERSITY MEDICAL CENTER

Information Technology

- Click "Start" then "Control Panel"
- Click "Category" and "Small Icons"

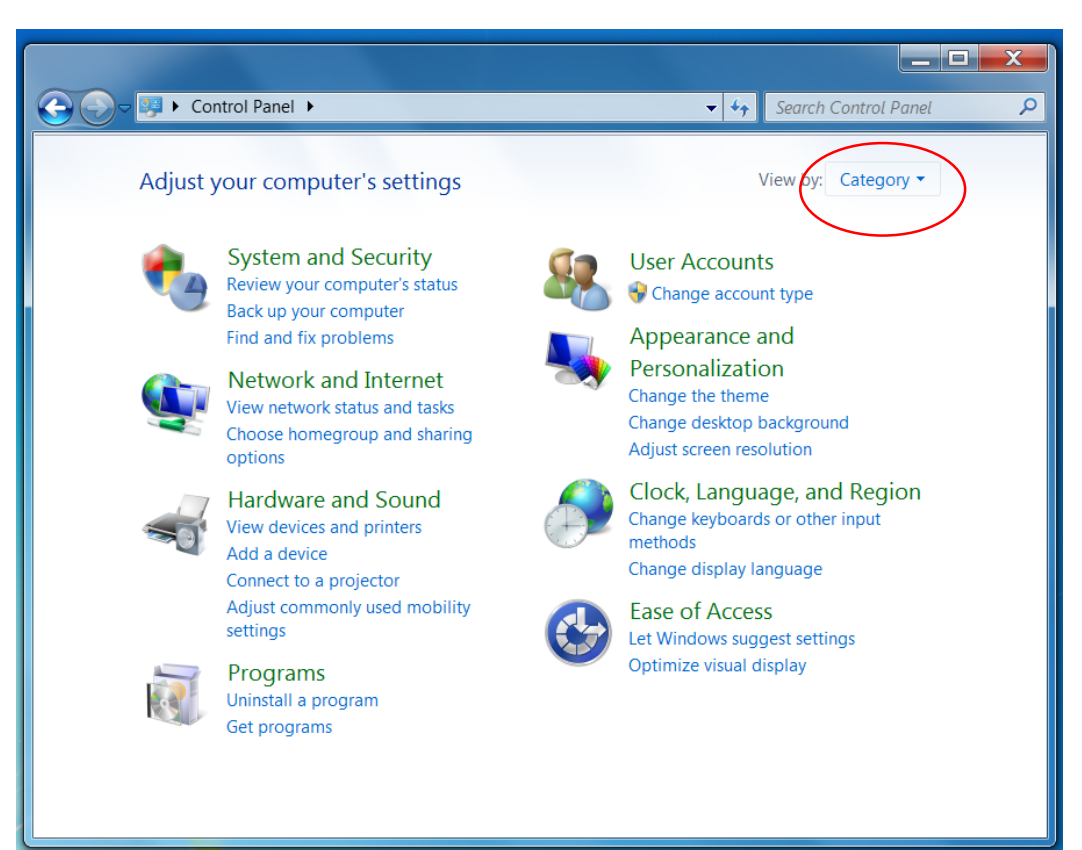

• Double Click "Mail (Microsoft Outlook 2016) (32-Bit) if available. If not available double click "Mail (32-Bit)

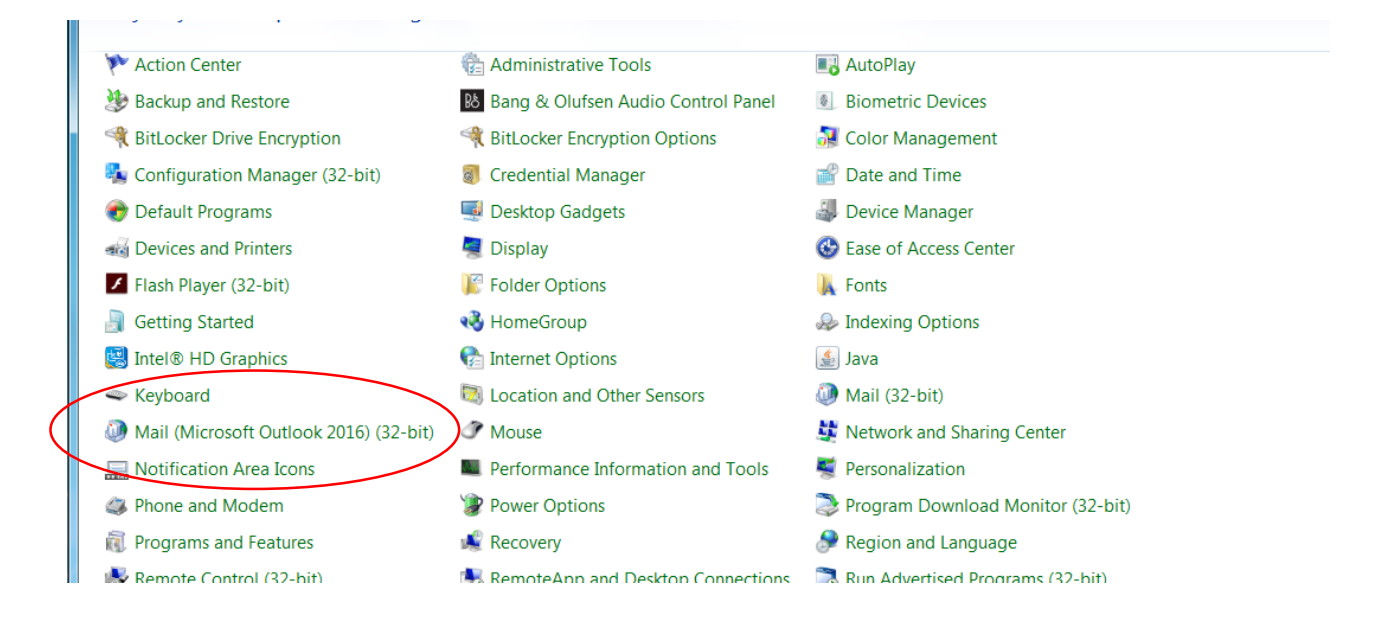

Click "Show Profiles

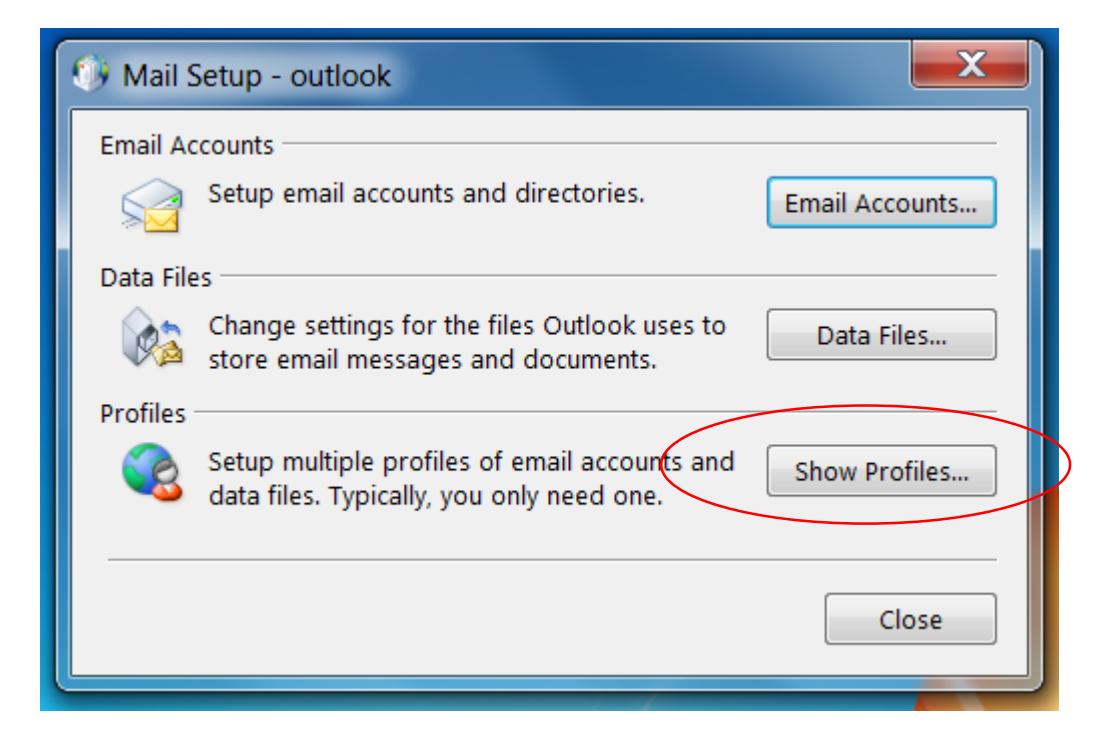

- Step 3
  - Click "Show Profiles

| 👀 Mail Setup - outlook |                                                                                         |                |
|------------------------|-----------------------------------------------------------------------------------------|----------------|
| Email Ac               | counts<br>Setup email accounts and directories.                                         | Email Accounts |
| Data File              | 25                                                                                      |                |
| (¢2)                   | Change settings for the files Outlook uses to<br>store email messages and documents.    | Data Files     |
| Profiles               | Setup multiple profiles of email accounts and data files. Typically, you only need one. | Show Profiles  |
|                        |                                                                                         | Close          |

• Ensure that the current profile is selected and click Remove

| 🚯 Mail                                              |  |  |
|-----------------------------------------------------|--|--|
| General                                             |  |  |
| The following profiles are set up on this computer: |  |  |
| outlook                                             |  |  |
|                                                     |  |  |
| Add Remove Properties Copy                          |  |  |
| When starting Microsoft Outlook, use this profile:  |  |  |
| Prompt for a profile to be used                     |  |  |
| Always use this profile                             |  |  |
| outlook                                             |  |  |
|                                                     |  |  |
| OK Cancel Apply                                     |  |  |

• Click "Yes" to confirm removal

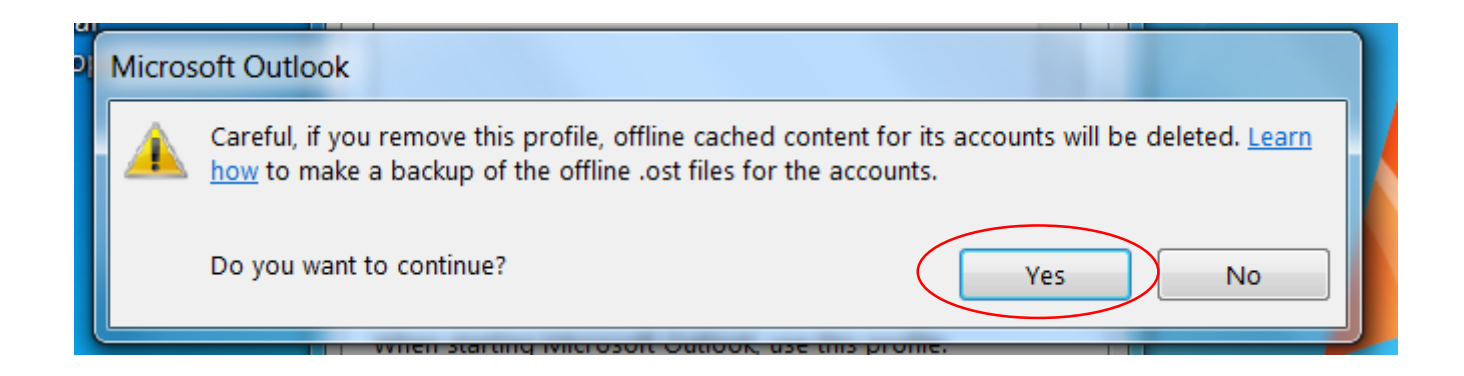

• Click "Add" to create a new profile

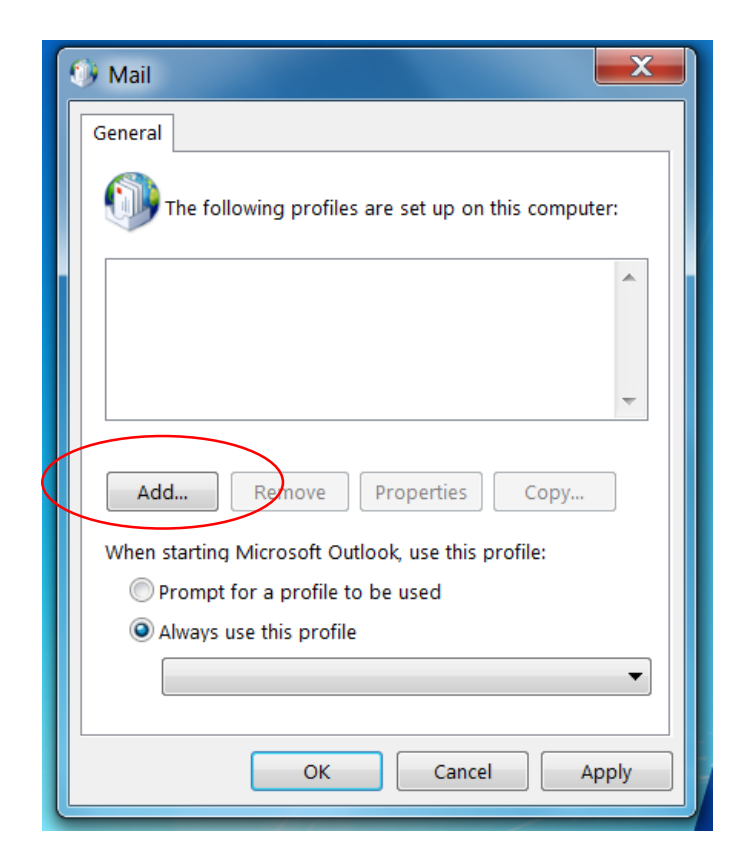